Base de Conhecimento de Gestão Comercial de Saneamento - https://www.gsan.com.br/

### **Consultar Movimento do Negativador**

O objetivo desta funcionalidade é consultar os movimentos dos negativadores. Ela pode ser acessada via Menu de sistema, através do caminho: GSAN > Cobrança > Negativação > Consultar Movimento do Negativador.

Feito isso, o sistema visualiza a tela a seguir:

#### Observação

Informamos que os dados exibidos nas telas a seguir são fictícios, e não retratam informações de clientes.

| Para consultar movimento                     | o de negativador, informe os dados abaixo:                                    | 8 |
|----------------------------------------------|-------------------------------------------------------------------------------|---|
| Negativador:                                 | <b>T</b>                                                                      |   |
| Fipo do Movimento:                           | 🔍 Inclusão 🔍 Exclusão 🔍 Todos                                                 |   |
| Matrícula do Imóvel:                         | R                                                                             | 8 |
| Número Sequencial do<br>Arquivo (NSA):       |                                                                               |   |
| Período de<br>Processamento do<br>Movimento: | a (dd/mm/aaaa)                                                                |   |
| Gerência Regional:                           | GERENCIA COMERCIAL NATAL<br>REGIONAL AGRESTE TRAIRI<br>REGIONAL ALTO OESTE    |   |
| Jnidade de Negócio:                          | UNIDADE COMERCIAL LESTE<br>UNIDADE COMERCIAL NORTE<br>UNIDADE COMERCIAL OESTE |   |
| ocalidade Pólo:                              | R                                                                             | 8 |
| ocalidade:                                   | R                                                                             | 8 |
| Movimentos:                                  | ○ Com Retorno ○ Sem Retorno ● Todos                                           |   |
| Movimentos com<br>Registros:                 | 🔘 Aceitos 🔍 Não Aceitos 💿 Todos                                               |   |
| Movimentos com                               | 🔘 Corrigidos 🔍 Não Corrigidos 💿 Todos                                         |   |

1/8

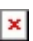

Preencha os campos que julgar necessários e clique em **Filtrar** (para detalhes sobre o preenchimento, clique **aqui**).

Após a execução do filtro, o sistema exibe a tela abaixo, contendo os movimentos encontrados (que atenderam aos parâmetros informados).

| Movimentos Encontrados          |                      |           |                               |                |                 |  |
|---------------------------------|----------------------|-----------|-------------------------------|----------------|-----------------|--|
| Negativador                     | Tipo do<br>Movimento | NSA       | Data/Hora de<br>Processamento | Qtde.Registros | Valor do Débito |  |
| CAMARA DIRIGENTES<br>L DE NATAL | Inclusão             | <u>1</u>  | 16/11/2015                    | 144            | 156.024,22      |  |
| CAMARA DIRIGENTES<br>L DE NATAL | Inclusão             | 2         | 21/01/2016                    | 172            | 302.669,32      |  |
| CAMARA DIRIGENTES<br>L DE NATAL | Exclusão             | 3         | 26/01/2016                    | 4              | 330,16          |  |
| CAMARA DIRIGENTES<br>L DE NATAL | Exclusão             | 4         | 27/01/2016                    | 4              | 8.178,66        |  |
| CAMARA DIRIGENTES<br>L DE NATAL | Exclusão             | <u>5</u>  | 28/01/2016                    | 4              | 3.347,13        |  |
| CAMARA DIRIGENTES<br>L DE NATAL | Inclusão             | <u>6</u>  | 28/01/2016                    | 30             | 80.227,45       |  |
| CAMARA DIRIGENTES<br>L DE NATAL | Exclusão             | <u>7</u>  | 01/02/2016                    | 4              | 823,62          |  |
| CAMARA DIRIGENTES<br>L DE NATAL | Exclusão             | <u>8</u>  | 03/02/2016                    | 4              | 790,29          |  |
| CAMARA DIRIGENTES<br>L DE NATAL | Inclusão             | <u>9</u>  | 04/02/2016                    | 16             | 4.183,20        |  |
| CAMARA DIRIGENTES<br>L DE NATAL | Inclusão             | <u>10</u> | 04/02/2016                    | 154            | 86.957,22       |  |

Ao clicar no *link* do campo **Número Sequencial do Arquivo (NSA)**, o sistema exibe a tela **Consultar Dados do Movimento do Negativador**, conforme abaixo:

Atualizar

Versão: Corretiva (Batch) 26/12/2017 - 8:32:50

Voltar

| Consultar Dados do Movimento do Negativador |                                       |                           |                  |         |                       |                        |                          |
|---------------------------------------------|---------------------------------------|---------------------------|------------------|---------|-----------------------|------------------------|--------------------------|
|                                             |                                       |                           | Dados            | s do M  | ovimento              |                        |                          |
| Negativador                                 | :                                     |                           | CAMARA           | DIRIC   | GENTES L DE           | E NATAL                |                          |
| Tipo do Mov                                 | imento:                               |                           | INCLUS8          | ATILD   |                       |                        |                          |
| Número Seq<br>(NSA):                        | lúmero Sequencial do Arquivo<br>NSA): |                           | 2                |         |                       |                        |                          |
| Total de Reg                                | otal de Registros Enviados:           |                           | 172              |         |                       |                        |                          |
| Valor Total d                               | alor Total do Débito:                 |                           | 302669.3         | 2       |                       |                        |                          |
| Data e Hora<br>Envio:                       | a e Hora de Processamento do<br>/io:  |                           | 21/01/201        | 16      | - 00:00:00            |                        |                          |
| Situação do                                 | Movimento:                            |                           | COM RE           | TORN    | 0                     |                        |                          |
| Total de Reg                                | istros Aceitos                        | :                         | 172              |         |                       |                        |                          |
| Total de Reg                                | istros Não Ac                         | eitos:                    | 0                |         |                       |                        |                          |
| Data e Hora<br>Retorno:                     | de Processam                          | ento do                   | 26/01/201        | 16      | - 00:00:00            |                        |                          |
| Corrigir:                                   |                                       |                           |                  |         | •                     |                        |                          |
|                                             |                                       |                           |                  |         |                       |                        |                          |
|                                             |                                       |                           | Registr          | os do l | Movimento             |                        |                          |
| Selecionar                                  | Número do<br>Registro                 | Tipo do                   | Registro         | Ma      | atrícula do<br>Imóvel | Indicador de<br>Aceito | Indicador de<br>Correção |
|                                             | 1                                     | H - H                     | EADER            |         |                       | SIM                    |                          |
|                                             | 2                                     | D - D<br>CONS             | etalhe<br>Umidor |         |                       | SIM                    |                          |
|                                             | 3                                     | D - DET                   | ALHE SPC         |         | 8809038 SIM           |                        |                          |
|                                             | <u>4</u>                              | D - DETALHE<br>CONSUMIDOR |                  |         | SIM                   |                        |                          |
|                                             | <u>5</u>                              | D - DET                   | ALHE SPC         |         | 1474347 SIM           |                        |                          |
|                                             | <u>6</u>                              | D - DETALHE<br>CONSUMIDOR |                  |         |                       | SIM                    |                          |
|                                             | 7_                                    | D - DET                   | ALHE SPC         |         | 1474389               | SIM                    |                          |
|                                             | <u>8</u>                              | D - D<br>CONS             | ETALHE<br>UMIDOR |         |                       | SIM                    |                          |
|                                             | <u>9</u>                              | D - DET                   | ALHE SPC         |         | 1462089               | SIM                    |                          |
|                                             | <u>10</u>                             | D - D<br>CONS             | ETALHE<br>UMIDOR |         |                       | SIM                    |                          |

Ao clicar no *link* do campo **Número do Registro**, o sistema exibe a tela Consultar Registro do Movimento do Negativador, conforme abaixo:

1 2 3 4 5 [Próximos] [18]

Last update: 27/12/2017 ajuda:cobranca:consultar\_movimento\_do\_negativador https://www.gsan.com.br/doku.php?id=ajuda:cobranca:consultar\_movimento\_do\_negativador 19:19

| Consultar Registros do Movimento do Negativador |                                |                  |  |  |
|-------------------------------------------------|--------------------------------|------------------|--|--|
| Nonstivador                                     |                                |                  |  |  |
| Tipo do Movimento:                              | 1                              |                  |  |  |
| npo do movimento.                               | 1                              |                  |  |  |
|                                                 | Conteúdo do Registro           |                  |  |  |
| Tipo do Registro:                               | D                              |                  |  |  |
|                                                 | DETALHE CONSUMIDOR             |                  |  |  |
| Praça de Concessão:                             | 50040905                       |                  |  |  |
| Nome/Razão:                                     | HUMBERTO JOSE LOBATO           |                  |  |  |
| Tipo Documento:                                 | 2 CPF                          |                  |  |  |
| CPF/CNPJ:                                       | 000002642565                   |                  |  |  |
| RG:                                             |                                |                  |  |  |
| Data de Nascimento:                             | (DDMMAAAA)                     |                  |  |  |
| Filiação:                                       |                                |                  |  |  |
| Endereço:                                       | AVENIDA RIO BRANCO 7           |                  |  |  |
| Número:                                         | 7                              |                  |  |  |
| Complemento:                                    |                                |                  |  |  |
| Bairro:                                         | CIDADE ALTA                    |                  |  |  |
| CEP:                                            | 59028                          |                  |  |  |
| Cidade:                                         | NATAL                          |                  |  |  |
| UF:                                             | RN                             |                  |  |  |
| Fone-DDD:                                       | 84                             |                  |  |  |
| Fone-Número:                                    | 84                             |                  |  |  |
| Código de Retorno:                              |                                |                  |  |  |
| Sequencial do Registro:                         | 000004                         |                  |  |  |
| Dados do Retorno do Peristro                    |                                |                  |  |  |
| Indicador de Aceitação:                         | SIM                            |                  |  |  |
| Ocorrências do Retorno                          |                                |                  |  |  |
| Código                                          | Descrição do Motivo de Retorno |                  |  |  |
| 0                                               | OPERACAO BEM SUCEDIDA          |                  |  |  |
| Indicador de Correção:                          | ▼                              |                  |  |  |
|                                                 |                                | Atualizar Fechar |  |  |

Ao clicar no botão Consultar Itens do Débito, o sistema exibe a tela abaixo, contendo o histórico das contas e dos pagamentos do imóvel em referência. Caso o imóvel não possua débitos, o botão não é visualizado:

| Vegativad                                   | lor:                             |                               | SPC-SERVICO DE PROTECAO DE CREDITO |                       |                          |                         |                                           |                     |                          |                |
|---------------------------------------------|----------------------------------|-------------------------------|------------------------------------|-----------------------|--------------------------|-------------------------|-------------------------------------------|---------------------|--------------------------|----------------|
| Matrícula<br>nscrição:<br>Situação<br>Água: | do Imóve<br>:<br>da Ligaçã       | el:<br>ão de                  | 999.999                            | .999.999              | 99.999<br>Sit<br>Esg     | tuação da Lig<br>goto:  | gação de                                  |                     |                          |                |
| Contas                                      |                                  | 14-1-                         | - 4-                               |                       | Malaa                    | Atá Ev                  | alusão                                    | Anás E              | volução                  |                |
| Mês/Ano                                     | Vencime                          | ento Valo<br>Co               | nta Si                             | ituação               | Valor<br>Negativado      | Sit.Cobr.               | Dt.Sit.Cobr. S                            | Apos E<br>Sit.Cobr. | Dt.Sit.Cobr.             | Sit.Definitiva |
|                                             |                                  |                               |                                    |                       |                          |                         |                                           |                     |                          |                |
|                                             |                                  |                               |                                    |                       |                          |                         |                                           |                     |                          |                |
| Guias de                                    | • Pagame                         | ento                          |                                    |                       |                          |                         |                                           |                     |                          |                |
| Guias de<br>Tipo<br>do<br>Débito            | e Pagame<br>Data de<br>Emissão V | ento<br>Data de<br>/encimento | Valor o<br>Guia o<br>Pagame        | da<br>de Situ<br>ento | ıação Val                | lor Atı<br>ivado Sit.Co | é Exclusão<br>br. Dt.Sit.Cob              | Após<br>r. Sit.Cobr | Exclusão                 | Sit.Definitiva |
| Guias de<br>Tipo<br>do<br>Débito            | e Pagame<br>Data de<br>imissão V | ento<br>Data de<br>/encimento | Valor o<br>Guia o<br>Pagame        | da<br>de<br>ento      | ıação <mark>Negat</mark> | lor Atı<br>ivado Sit.Co | é Exclusão<br>br. <mark>Dt.Sit.Cob</mark> | Após<br>r. Sit.Cobr | Exclusão<br>Dt. Sit.Cobr | Sit.Definiti   |

O usuário seleciona a opção **Consultar movimento do negativador**, informa os parâmetros que julgar necessários para execução do Filtro, e o sistema apresenta a lista dos movimentos dos negativadores registrados.

Durante os procedimentos, o sistema executa algumas validações:

Verificar existência do registro anterior:

Caso o negativador do movimento corresponda à SPC, o sistema obtém os dados do registro anterior ao registro associado ao imóvel.

Atualiza indicador de correção:

o

o

Caso o usuário selecione a opção *corrigir* e clique no botão <u>Atualizar</u>, o sistema atualiza o campo correspondente na base de dados de todos os registros selecionados, armazenando também o usuário que realizou a alteração.

Caso o usuário selecione a opção *não corrigir* e clicar no botão Atualizar, o sistema atualiza o campo correspondente na base de dados de todos os registros selecionados, armazenando também o usuário que realizou a alteração.

## **Preenchimento dos Campos**

| Campo                                       | Preenchimento dos Campos                                                                                                    |
|---------------------------------------------|----------------------------------------------------------------------------------------------------|
| Negativador                                 | Selecione uma das opções disponibilizadas pelo sistema.                                                                                                    |
| Tipo do Movimento                           | Informe o tipo do movimento, marcando uma das opções:<br>Inclusão;<br>Exclusão;<br>Todos.                                                                                                    |
| Matrícula do Imóvel                         | Informe matrícula do imóvel, ou clique no botão 🔍, link <b>Pesquisar</b><br>Imóvel, para selecionar a matrícula desejada. A identificação do imóvel<br>será exibida no campo ao lado.                                                                                                    |
|                                             | Para apagar o conteúdo do campo, clique no botão 💐 ao lado do campo<br>em exibição.                                                                                                    |
| Número Sequencial do<br>Arquivo (NSA)       | Informe o Número Sequencial do Arquivo (NSA).                                                                                                    |
| Período de<br>Processamento do<br>Movimento | Informe as datas referentes ao período de processamento do movimento,<br>no formato dd/mm/aaaa (dia, mês, ano), ou clique no botão apra<br>selecionar as datas desejadas.<br>Para obter detalhes sobre o preenchimento do campo de datas, clique no<br><i>link</i> <b>Pesquisar Data - Calendário</b> . |
| Gerência Regional                           | Para selecionar um item, clique sobre o item desejado.<br>Para selecionar mais de um item, mantenha a tecla <i>Ctrl</i> pressionada e<br>clique nas demais opções desejadas.                                                                                                    |
| Unidade de Negócio                          | Para selecionar um item, clique sobre o item desejado.<br>Para selecionar mais de um item, mantenha a tecla <i>Ctrl</i> pressionada e<br>clique nas demais opções desejadas.                                                                                                    |

| Preenchimento dos Campos                                                                                                    |
|----------------------------------------------------------------------------------------------------|
| Informe o código da localidade, ou clique no botão R, link <b>Pesquisar</b><br><b>Localidade</b> , para selecionar a localidade desejada. O nome será exibido<br>no campo ao lado.<br>Para apagar o conteúdo do campo, clique no botão S ao lado do campo<br>ao vibição    |
|                                                                                                    |
| Informe o código da localidade, ou clique no botão <b>S</b> , link <b>Pesquisar</b><br><b>Localidade</b> , para selecionar a localidade desejada. O nome será exibido<br>no campo ao lado, para selecionar a localidade desejada. O nome será<br>exibido no campo ao lado. |
| Para apagar o conteúdo do campo, clique no botão 🔗 ao lado do campo em exibição.                                                                                                    |
| Selecione a opção <b>Com Retorno</b> para filtrar por movimento de retorno,<br>caso contrário, informe a opção <b>Sem Retorno</b> , ou para filtrar<br>considerando ambas as opções, marque a opção <b>Todos</b> .                                                         |
| Selecione a opção <b>Aceitos</b> para filtrar por movimento de retorno, caso contrário, informe a opção <b>Não Aceitos</b> , ou para filtrar considerando ambas as opções, marque a opção <b>Todos</b> .                                                                   |
| Selecione a opção <b>Corrigidos</b> para filtrar por movimento corrigidos, caso contrário, informe a opção <b>Não Corrigidos</b> , ou para filtrar considerando ambas as opções, marque a opção <b>Todos</b> .                                                             |
| -                                                                                                    |

# Funcionalidade dos Botões

| Botão                     | Descrição da Funcionalidade                                                                                                    |
|---------------------------|----------------------------------------------------------------------------------------------------|
| Filtrar                   | Ao clicar neste botão, o sistema comanda a execução do filtro com base nos parâmetros informados.                                                                                                    |
| R                         | Ao clicar neste botão, o sistema permite consultar um dado<br>nas bases de dados.                                                                                                    |
| 8                         | Ao clicar neste botão, o sistema apaga o conteúdo do campo<br>em exibição.                                                                                                    |
|                           | Ao clicar neste botão, o sistema permite selecionar uma data<br>válida, no formato dd/mm/aaaa (dia, mês, ano).<br>Para obter detalhes sobre o preenchimento do campo de<br>datas, clique no <i>link</i> <b>Pesquisar Data - Calendário</b> . |
| Consultar Itens do Débito | Ao clicar neste botão, o sistema exibe a tela <b>Consultar Itens</b><br><b>do Débito Negativado</b> , contendo o histórico das contas e dos<br>pagamentos do imóvel em referência.                                                           |
| Limpar                    | Ao clicar neste botão, o sistema limpa o conteúdo dos campos<br>da tela.                                                                                                    |
| Voltar Filtro             | Ao clicar neste botão, o sistema retorna à tela de filtro.                                                                                                    |
| Voltar                    | Ao clicar neste botão, o sistema volta à tela anterior.                                                                                                    |
| Fechar                    | Ao clicar neste botão, o sistema fecha a tela em exibição.                                                                                                    |
| Atualizar                 | Ao clicar neste botão, o sistema atualiza os itens selecionados.                                                                                                    |

Last update: 27/12/2017 ajuda:cobranca:consultar\_movimento\_do\_negativador https://www.gsan.com.br/doku.php?id=ajuda:cobranca:consultar\_movimento\_do\_negativador 19:19

### Referências

**Consultar Movimento do Negativador** 

#### **Termos Principais**

Cobrança

Clique **aqui** para retornar ao Menu Principal do GSAN.

From: https://www.gsan.com.br/ - Base de Conhecimento de Gestão Comercial de Saneamento

Permanent link: https://www.gsan.com.br/doku.php?id=ajuda:cobranca:consultar\_movimento\_do\_negativador

Last update: 27/12/2017 19:19

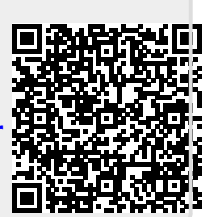